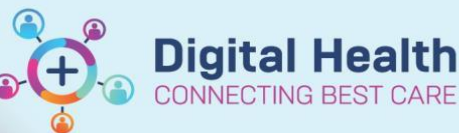

Access Management Office

## Scheduling & Referrals - Reinstate Wait List / Referral

Digital Health Quick Reference Guide

## This Quick Reference Guide will explain how to:

Reinstate a patient's Wait List / Referral

- 1. Open the Referral WL Reinstate conversation on PMOffice
  - Search for the patient
  - Select the encounter to be reinstated

2. The Referral WL Reinstate window will appear

Select the relevant option under **Reason For Reinstate** Enter any comments under **New Waiting List Comment** 

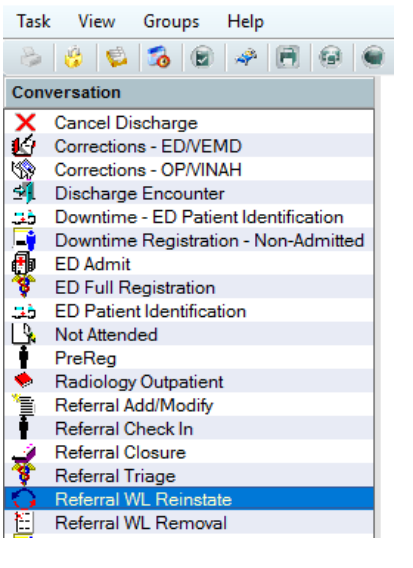

| 🔾 Referral WL Reinstate |   |
|-------------------------|---|
| - Reinstate Details     |   |
| * Reason For Reinstate: |   |
|                         | ~ |

3. Select **Yes** to return it to a Waitlist Encounter

Wait List Reinstate [F-511] × Do you wish to undo the removal of this encounter and return it to a Waitlist Encounter? Yes No

4. The referral closure data is now removed and the referral is available to be modified

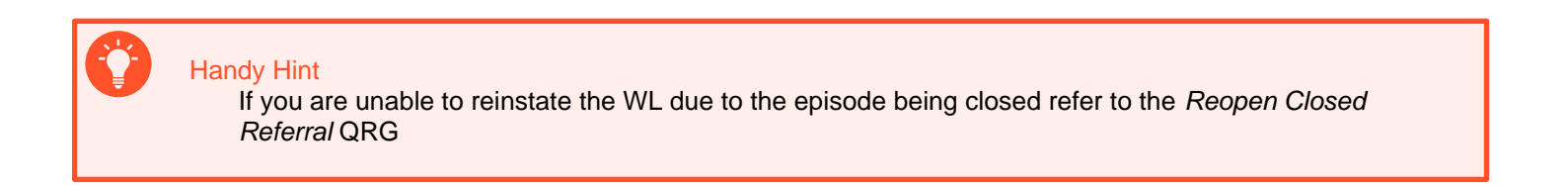

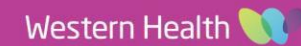